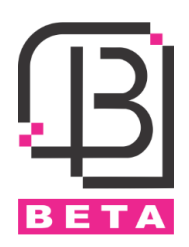

# Access Control 1213

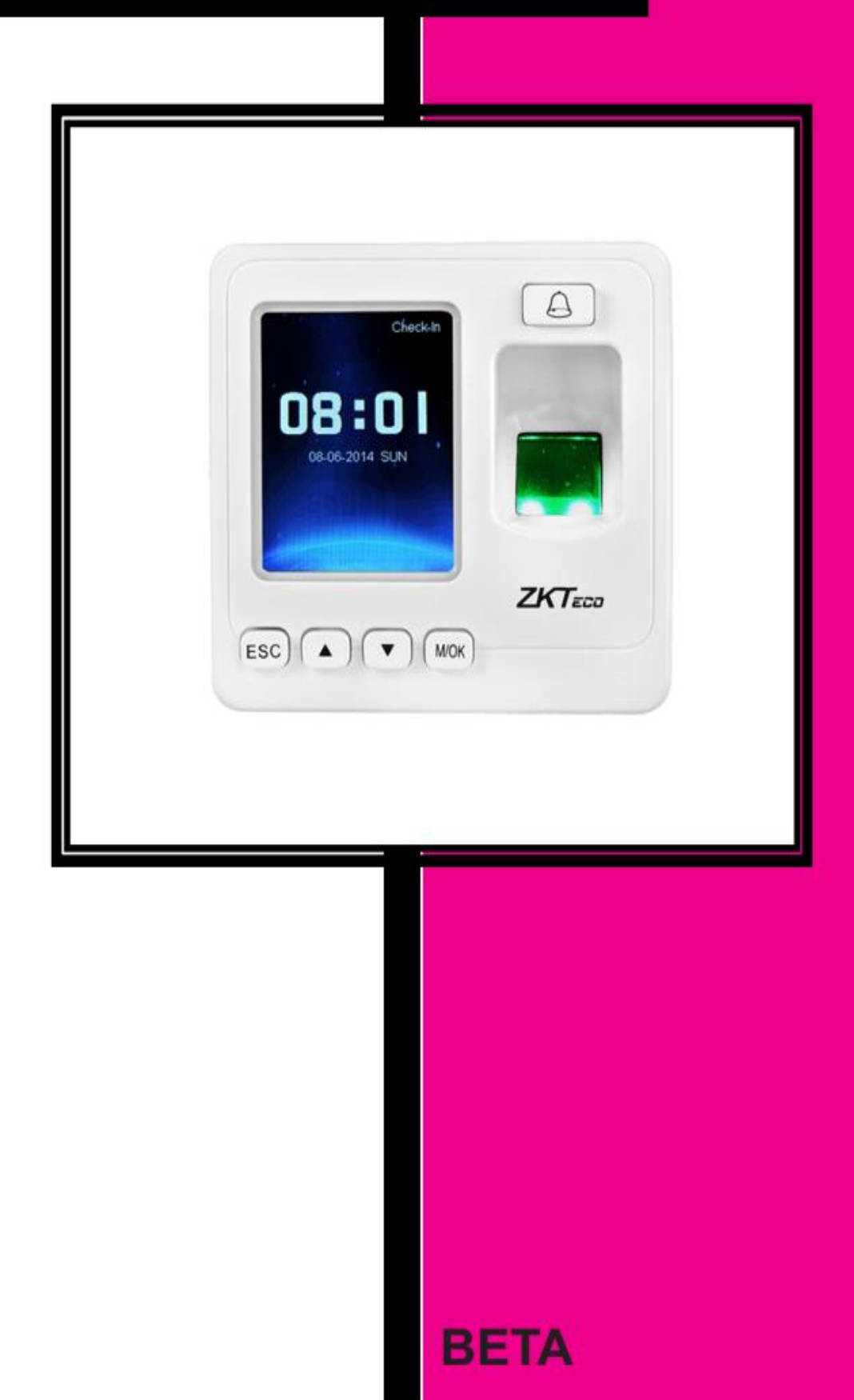

## فهرست

| مشخصات و ویژگیها                                                                                                |
|----------------------------------------------------------------------------------------------------|
| نكات نصب                                                                                                    |
| قطعات موجود در پکیج 2                                                                                           |
| آشنایی کلی با دستگاه 1213 2                                                                                     |
| نحوه نصب دستگاه                                                                                                 |
| سیم بندی و اتصالات لوازم جانبی بر روی 1213 4                                                                    |
| قفلبر قى5                                                                                                    |
| ویگند خروجی6                                                                                                    |
| ویگند ورودی                                                                                                    |
| تغذيه ورودى6                                                                                                    |
| دكمه Reset و Reset دكمه Reset معالم المحافظة المحافظة المحافظة المحافظة المحافظة المحافظة المحافظة المحافظة الم |
| آشنایی با منوی 1213                                                                                             |
| 8 کاربر) User Mng                                                                                               |
| Access (دسترسی)                                                                                                 |
| 10 (ارتباط) Comm.                                                                                               |
| 10System (سیستم)                                                                                                |
| 11 (اطلاعات) Data Mng                                                                                           |
| U Disk (يو اس بی) U Disk                                                                                        |
| نحوه واردکردن رمز ورود و استفاده از کارت                                                                        |

### مشخصات و ویژگیها

- تغذیہ ورودی 12Vpc
- جریان مصرفی در حالت کار 300mA
  - ابعاد 90\*34.5 mm
  - دارای نمایشگر 2.4 LCD اینچ
- قابلیت ثبت و مشاهده دسترسی کاربر ان
  - امکان ثبت و ذخیرہ 80000 تردد
    - قابلیت تعریف 5000 کارت EM
  - قابلیت تعریف 1500 اثر انگشت
- امکان تعیین دسترسی کاربر در حالتهای مختلف
  - دارای کانکتور ویگند خروجی و ویگند ورودی
- امکان تنظیم پار امتر های ویگند ورودی و خروجی
  - دارای یک رله آزاد
- امکان تنظیم برنامه و شیفت کاری کاربران و مشاهده ورود و خروج آنها در کامپیوتر
  - دارای برنامه با محیط ساده و زیبا جهت مشاهده آناین ورود و خروجها
  - امکان اتصال به کامپیوتر بهوسیله شبکه و یا پورت سریال (RS232-RS485)
    - امکان دانلود اطلاعات کاربران تعریف شده روی فلش بهعنوان Backup
      - امکان دانلود ورود و خروج کاربران روی فلش
        - همراه با تقویم شمسی و منوی فارسی

## نكات نصب

- 1- لطفاً دستگاه را در مكانهایی كه در معرض نور شدید قرار دارند، نصب نكنید.
- 2- دستگاه را در مکانهایی که احتمال آسیب رسیدن به آن وجود دارد، نصب نکنید.
  - 3- قبل از نصب کامل دستگاه از اتصال تغذیه ورودی آن اجتناب کنید.
    - 4- ارتفاع مناسب برای نصب دستگاه 1.4 تا 1.5 متر است.
    - 5- برای بالا بردن طول عمر دستگاه، Sleep time آن را تنظیم کنید.
- 6- تغذیه ورودی دستگاه 3A/ 12V\_Dc است. در صورت استفاده از تغذیه اشتباه، دستگاه صدمه خواهد دید.
- 7- در صورت استفاده از لوازم جانبی که تغذیه آنها نیز 12V<sub>DC</sub> است، حتماً از آداپتور مجزا استفاده گردد.
  - 8- برای اطمینان از نصب صحیح، auto-test را اجرا کنید.
  - 9- پس از نصب کامل دستگاه، محافظ روی صفحه نمایش و سنسور اثر انگشت را بردارید.

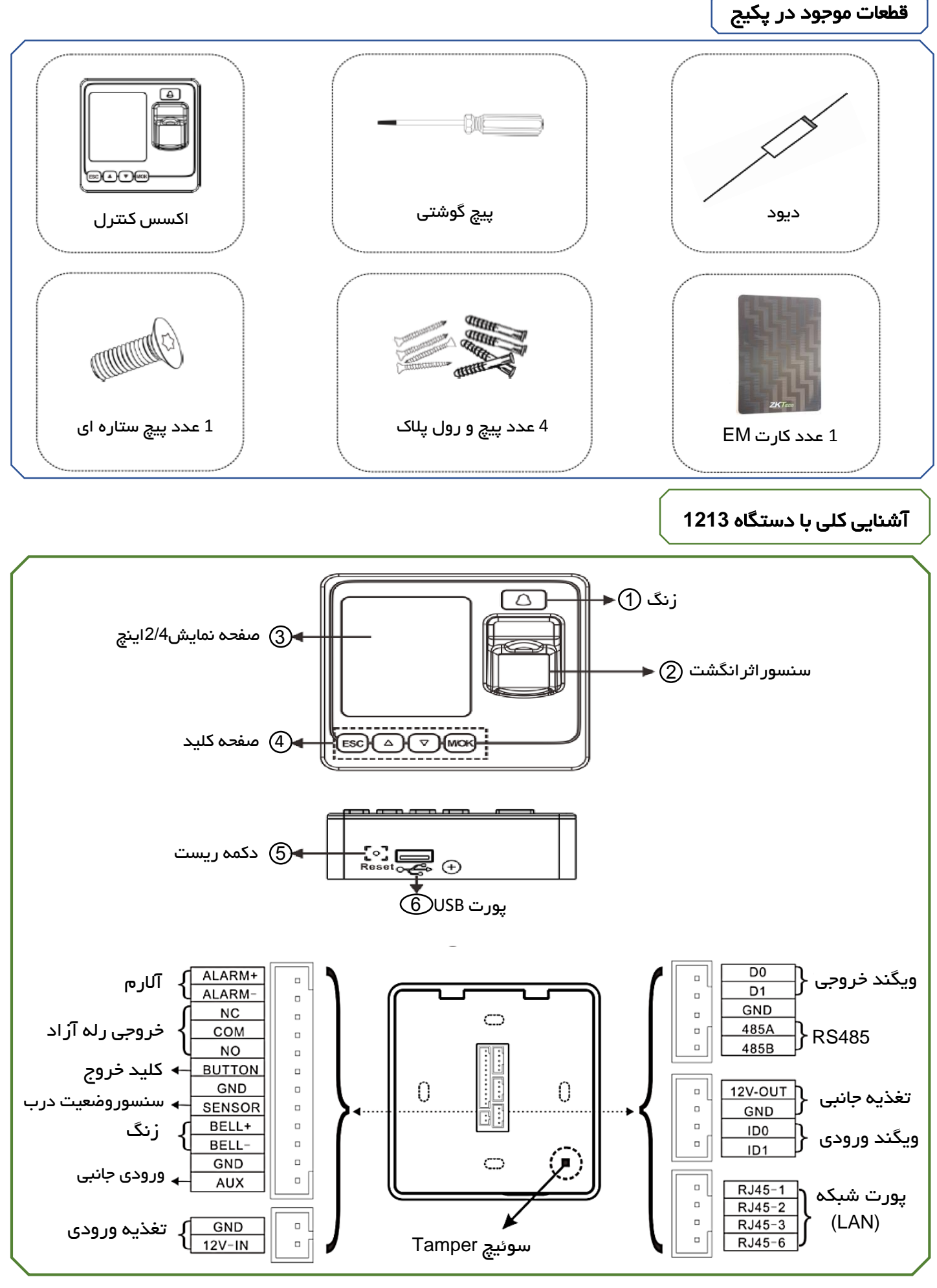

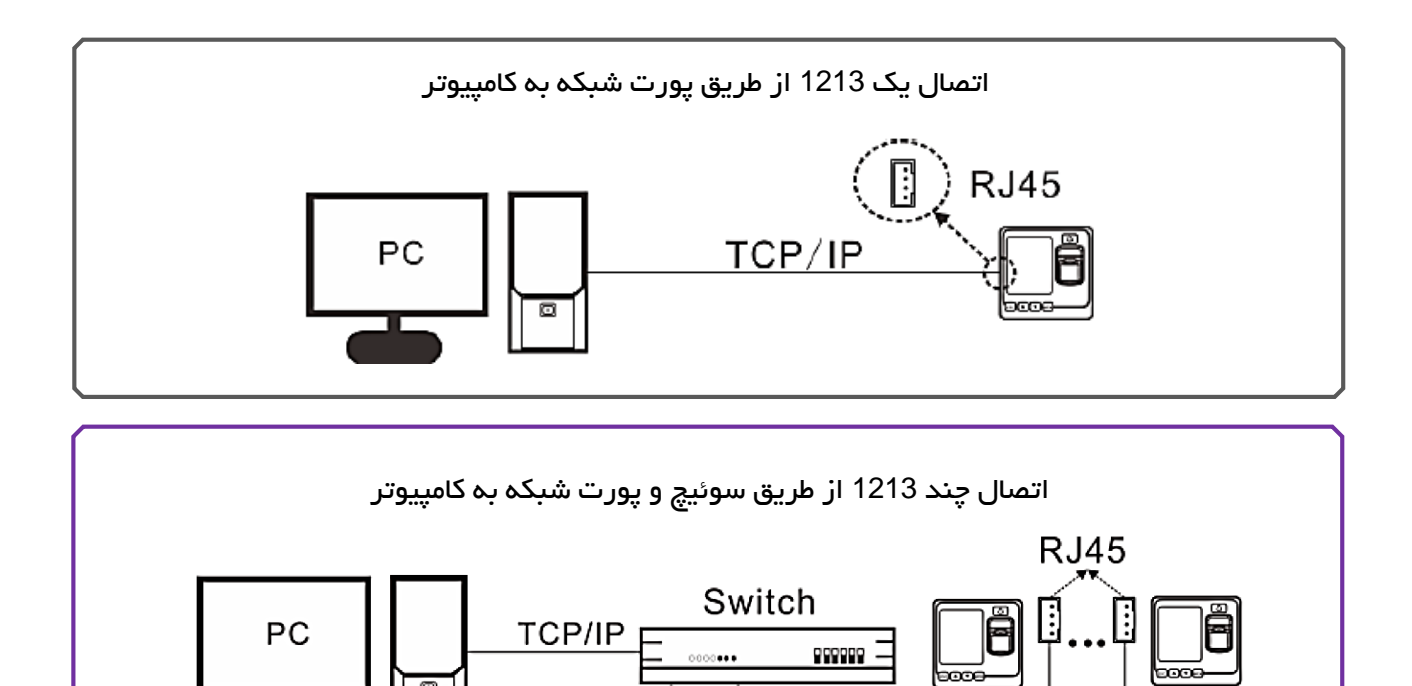

۵

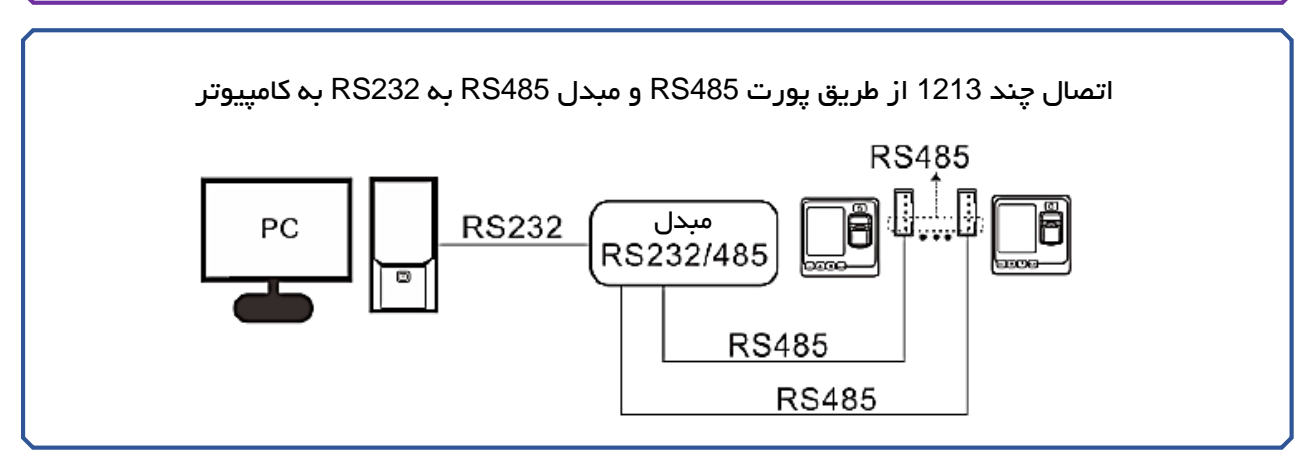

TCP/IP

TCP/IP

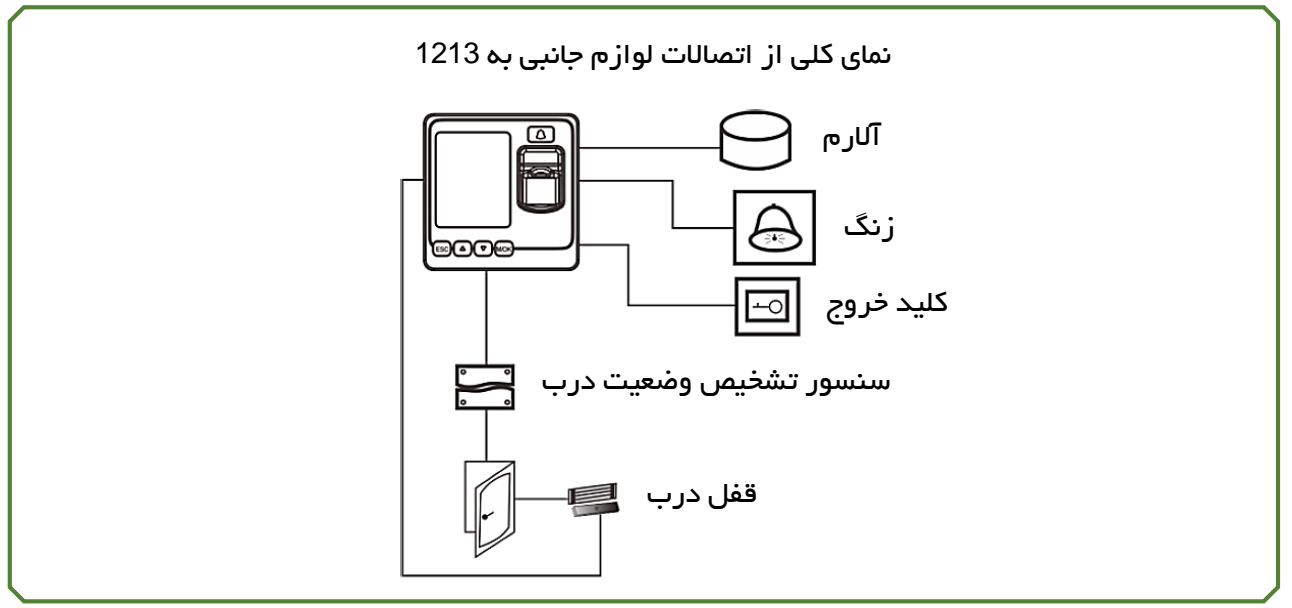

#### نحوه نصب دستگاه

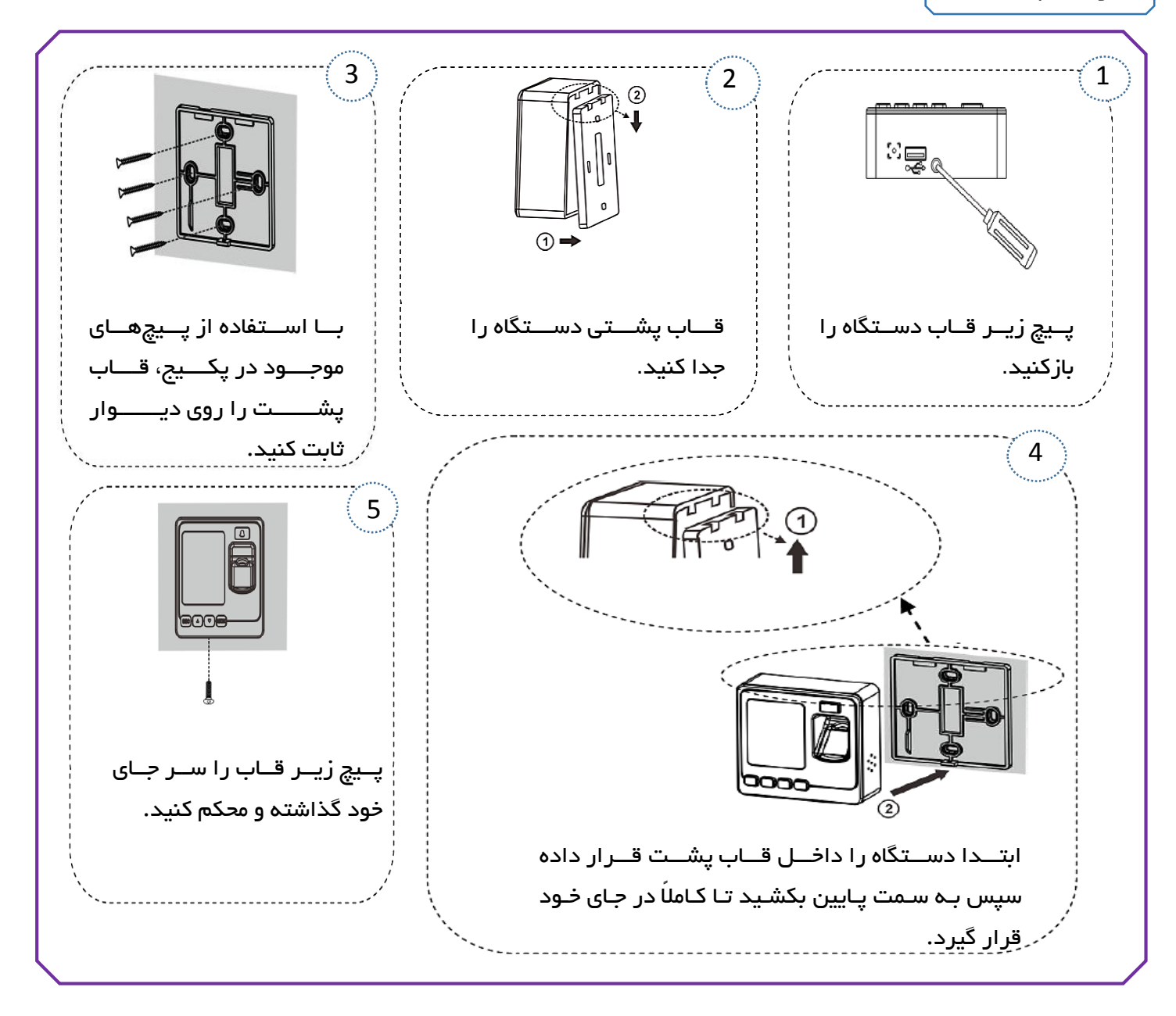

## سیم بندی و اتصالات لوازم جانبی بر روی 1213

نکته: قبل از شروع به انجام اتصالات و سیم بندی، حتماً از قطع بودن تغذیه ورودی دستگاه اطمینان حاصل کنید. عدم توجه به این موضوع منجر به آسیب دیدن و خروج دستگاه از گارانتی شرکت خواهد شد.

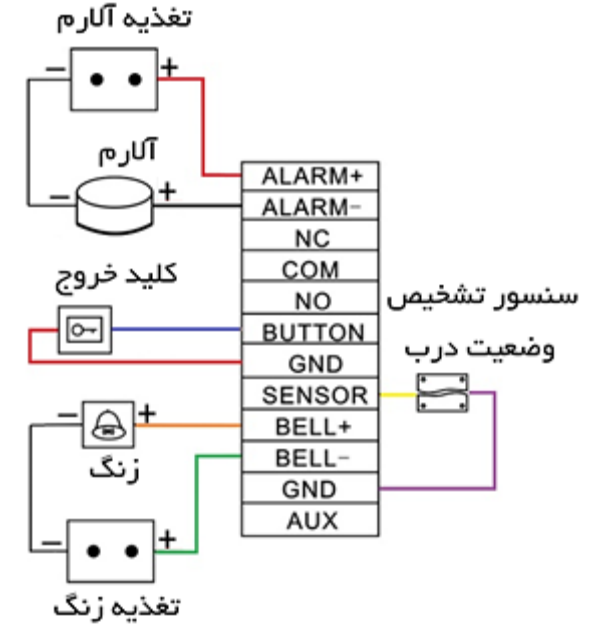

#### قفلبرقى

قبل از انجام سیمکشی برای قفل، لطفا ابتدا نوع قفل را مشخص کنید تا از خروجی مناسب برای اتصالات آن استفاده شود.

پس از احراز هویت کاربر ثبتشده در دستگاه، رله آزاد که برای اتصال به قفل درب در نظر گرفته شده است، فعال خواهد شد. این رله دارای دو کنتاکت NO (نرمال باز) و NC (نرمال بسته) است.

**کنتاکت NO رلم:** از این کنتاکت برای قفلهای NO استفاده میشود. به این نوع قفل در حالتی که رله فعال نشده است، ولتاژی اعمال نمیشود. بهمحض شناسایی کاربر مجاز، رله فعال شده و ولتاژ وارد قفل شده، درنتیجه درب باز خواهد شد.

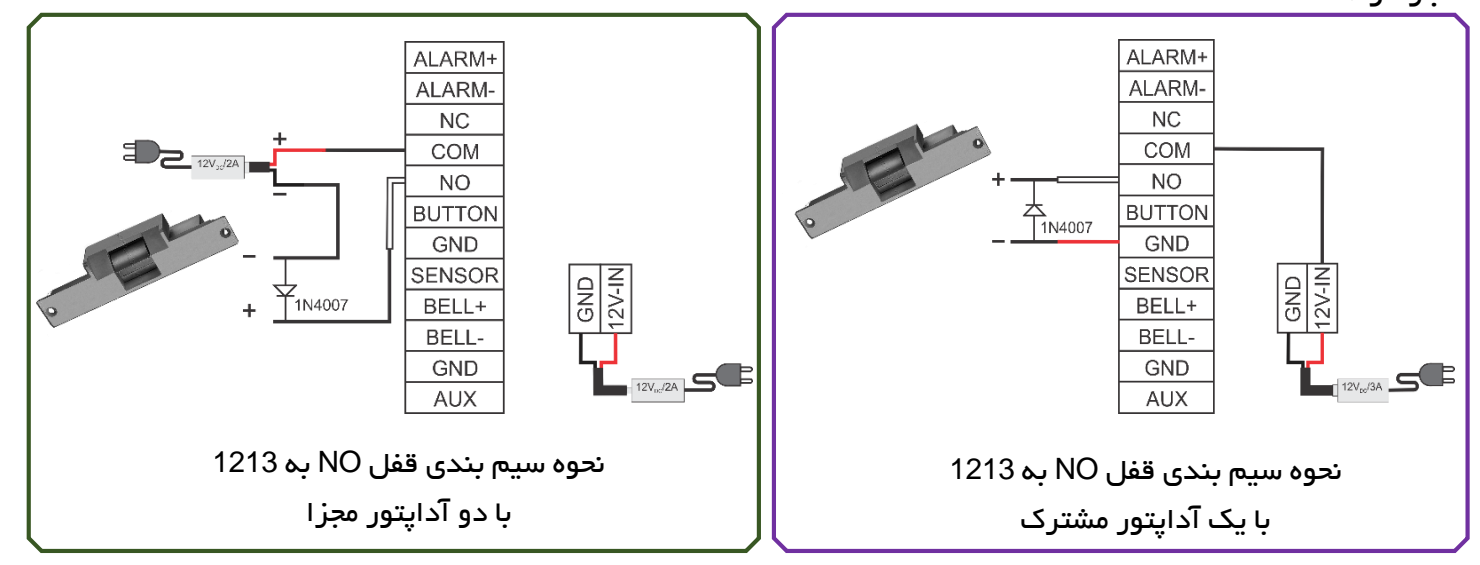

**کنتاکت NC رلم:** از این کنتاکت برای قفلهای NC استفاده میشود. به این نوع قفل در حالتی که رله فعال نشده است، دائماً ولتاژ اعمال میشود. بهمحض شناسایی کاربر مجاز، رله فعال شده، ولتاژ قفل را قطع کرده و درنتیجه درب باز خواهد شد.

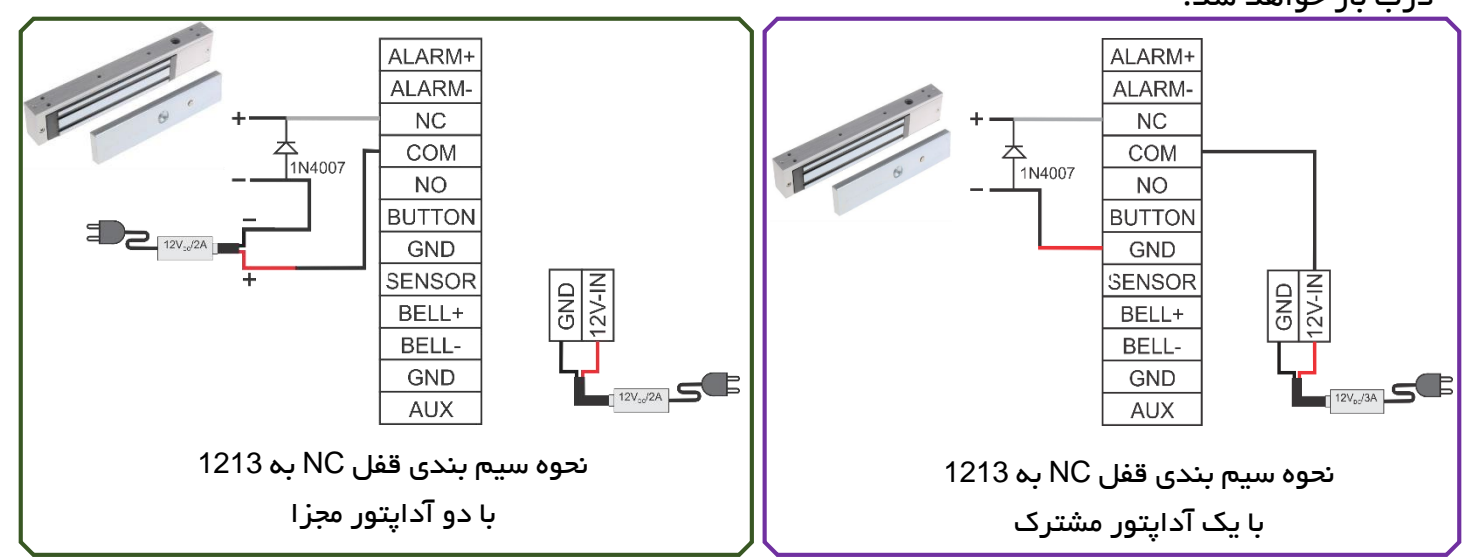

**توجه:** در موارد زیر از آداپتور مجزا برای راهاندازی قفل استفاده کنید:

- ولتاژ قفل 12V نباشد.
- جریان مصر فی قفل بیشتر از 1A باشد.
- فاصله بین قفل و کارتخوان بیشتر از 4.5 متر باشد.

## ویگند خروجی

این دستگاه دارای ویگند خروجی 26 بیت است که میتوان از آن برای اتصال 1213 به عنوان ریدر به یک کارتخوان دیگر استفاده نمود. فاصله بین 1213و کارتخوان نباید بیشتر از 15 متر باشد.

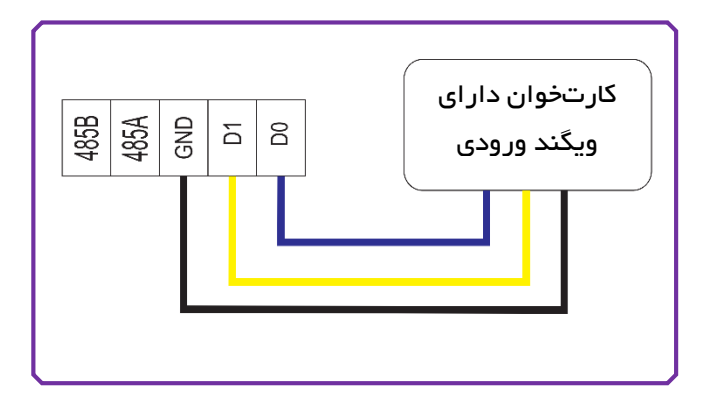

### ویگند ورودی

این دستگاه دارای ویگند ورودی برای اتصال انواع Card reader است. این دستگاه دو نوع استاندارد ویگند 26 و 34 بیت را پشتیبانی میکند.

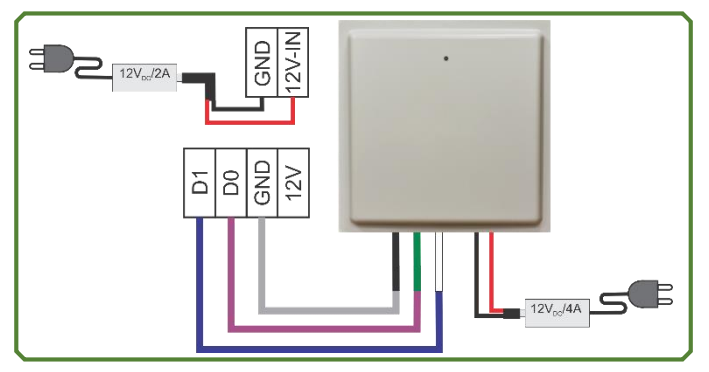

**توجه:** برای اتصال Reader به کارتخوان حتماً میبایست GND هر دو دستگاه به هم متصل شوند همچنین درزیر منوی تنظیم ورودی فرمت را Card no (ش) انتخاب کنید.

**توجه:** در صورت اتصال آنتن دور برد به کارتخوان ورودی فرمت را 34Bits without Device ID و ورودی را Card no (ش) انتخاب کنید.

#### تغذيه ورودى

تغذیه ورودی دستگاه ولتاژ 12V<sub>D</sub>c است.

قبل از نصب دستگاه حتماً آن را تست کنید:

- با وصل کردن تغذیه ورودی LED سبزرنگ سنسور اثر انگشت روشن خواهد شد.
- وارد منو دستگاه شوید و از قسمت سیستم، گزینه آزمایش را انتخاب کرده و تمام آزمایشهای موجود را انجام دهید.
- از قسمت کاربر یک اثر انگشت تعریف کنید و با استفاده از آن، رله را فعال کرده و خروجی را بررسی نمایید.
  - در صورت انجام موفق مراحل فوق، دستگاه آماده نصب و استفاده است.

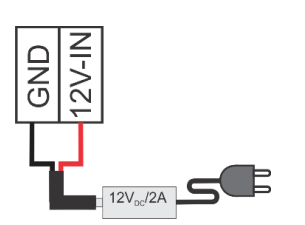

### دکمہ Reset و Tamper

**Reset:** در صورت بروز مشکل و خطا در عملکرد دستگاه، میتوان با استفاده از دکمه Reset که در قسمت زیرین 1213 قرار دارد، دستگاه را راهاندازی مجدد نمود.

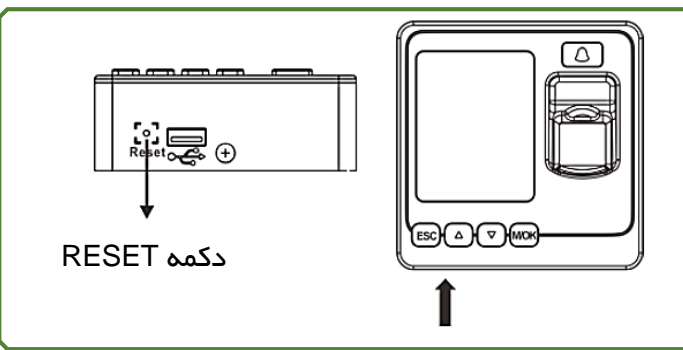

برای فشردن دکمه Reset میبایست از یک وسیله باریک و بلند استفاده شود.

با ریست کردن دستگاه تمام اطلاعات و تنظیمات انجامشده در حافظه باقی خواهند ماند و فقط دستگاه یکبار خاموش و روشن میشود.

**Tamper**؛ دکمه Tamper در زیر قاب پشتی دستگاه قرار دارد. هنگامیکه دستگاه باز شود دکمه Tamper از حالت فشرده خارجشده و سیگنال آلارم را ارسال میکند.

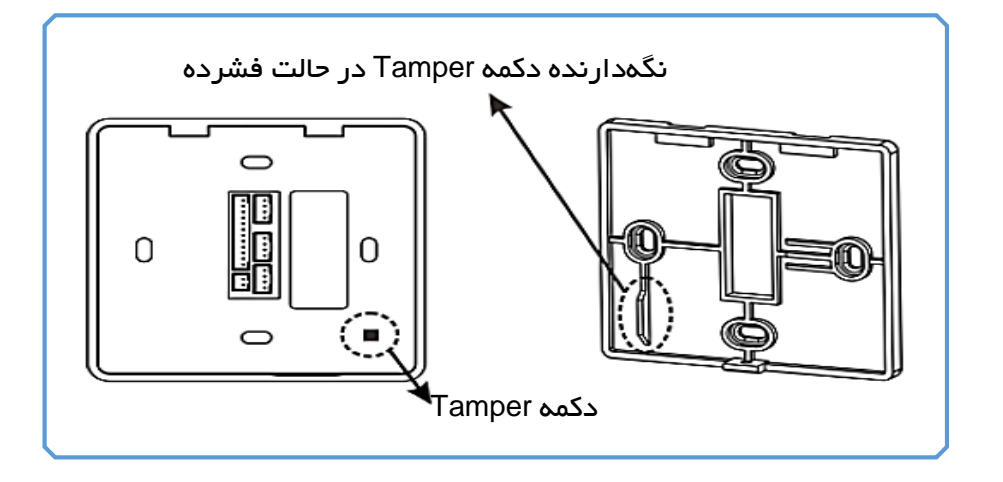

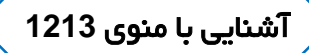

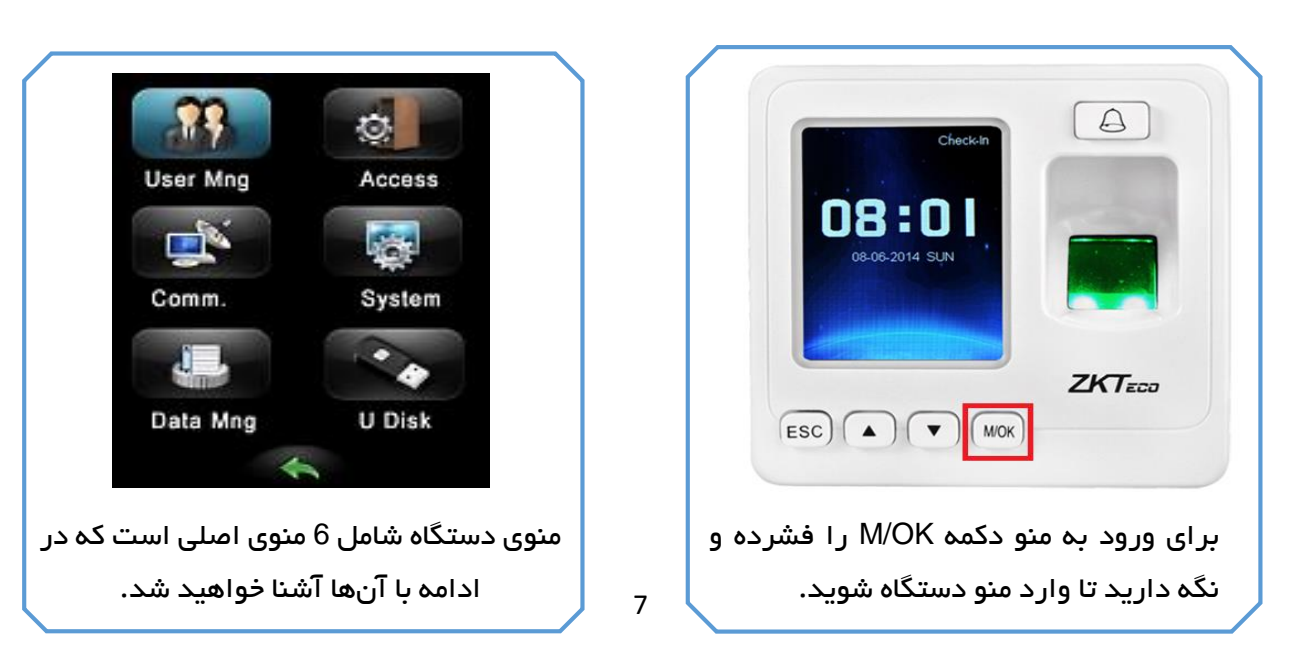

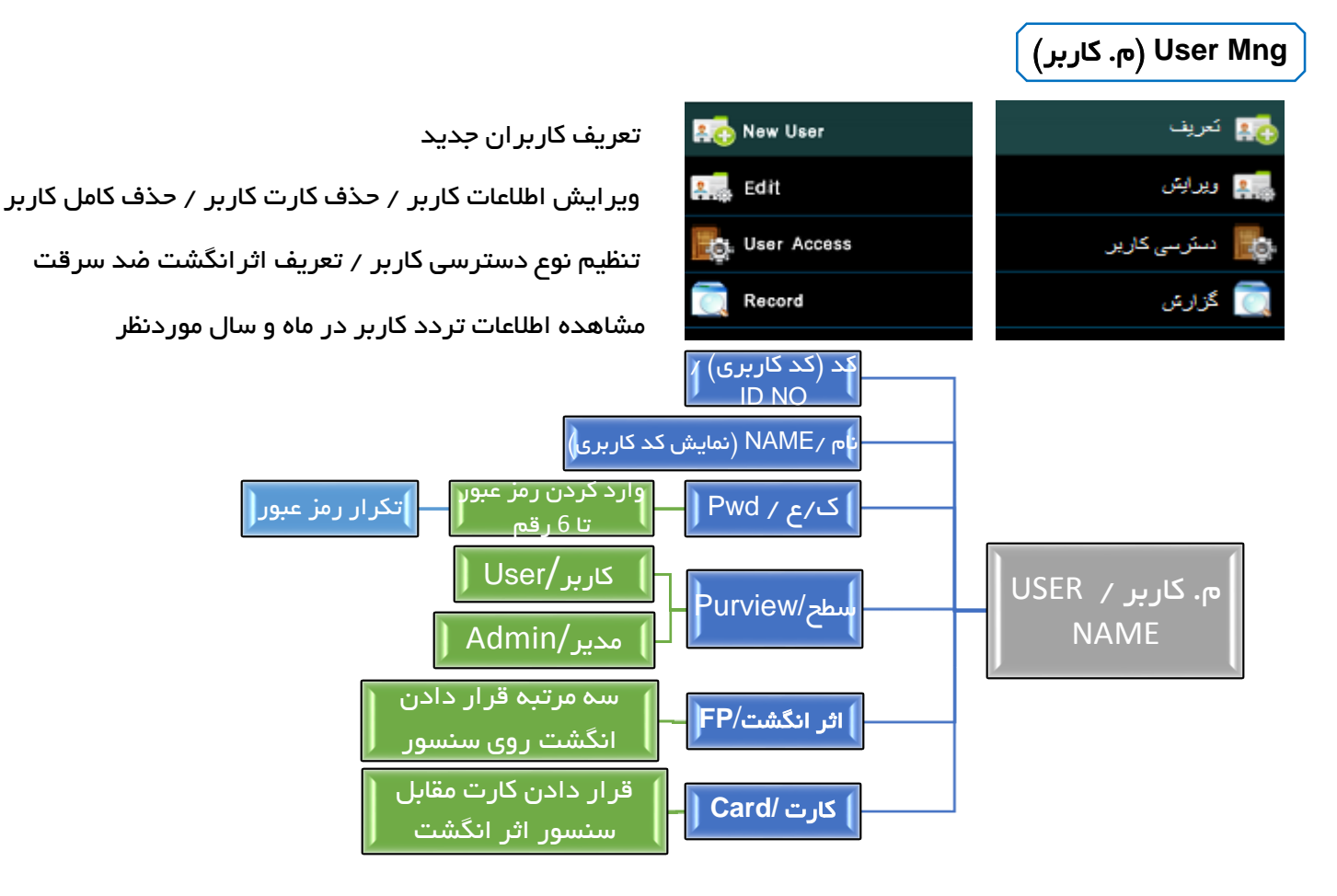

برای جلوگیری از دسترسی افراد غیرمجاز به منوی برنامهریزی دستگاه، میبایست فرد یا افرادی را در قسمت Purview بهعنوان مدیر تعریف نمود تا اثرانگشت، رمز یا کارت مدیر بهعنوان قفل ورود به منو ثبت شود. \* PWD مخفف کلمه Password و ک/ع مخفف واژه کلمه عبور است.

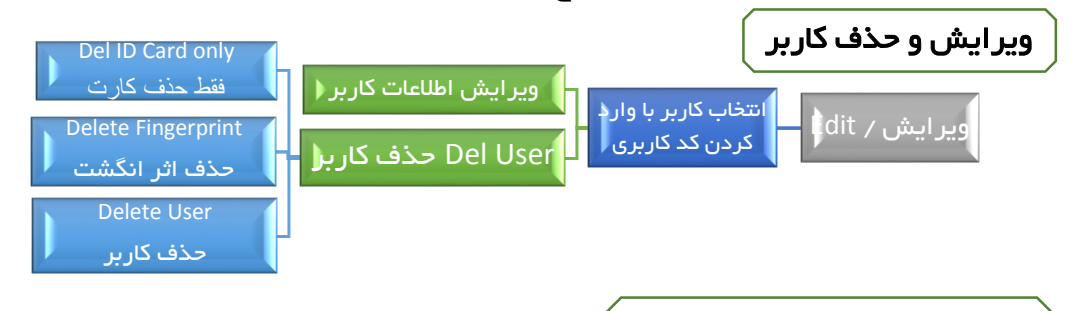

## (دسترسی کاربر) User Access

با استفاده از این منو میتوان نوع دسترسی کاربر را تعیین نمود. پس از ورود به منوی دسترسی کاربر ابتدا کد کاربری مورد نظر را وارد می کنیم سپس منوهای زیر نمایش داده میشوند:

- شماره کاربر : نمایش کد کاربری انتخاب شده
- شماره گروه : نمایش و قابلیت تغییر گروه کاربر انتخاب شده
- User (n/ cز کاربر)؛ انتخاب شماره محدوده زمانی (User ) برای کاربر User ( $\sigma/ c$
- Duress FP (اثر اجبار): انتخاب اثر انگشت از پیش تعریف شده کاربر (در قسمت New user) برای اعلام ورود اجباری فرد غیرمجاز و فعال سازی آلارم و اعلام هشدار به سایرین
- VerType (نوع شناسایی): انتخاب نوع احراز هویت کاربر مانند: رمز و اثرانگشت (FP&PW) / کارت یا اثرانگشت یا رمز ورود (FP/PW/RF) و ...

## Record (گزارش) : مشاهده اطلاعات ماهانه تردد کاربران

- ا (کد)؛ واردکردن کد کاربری کاربر موردنظر ID No. 🕠
  - ۲ (س): واردکردن سال موردنظر برای جستجو
    - M (ח): واردکردن ماه موردنظر برای جستجو

تعيين كنيد.

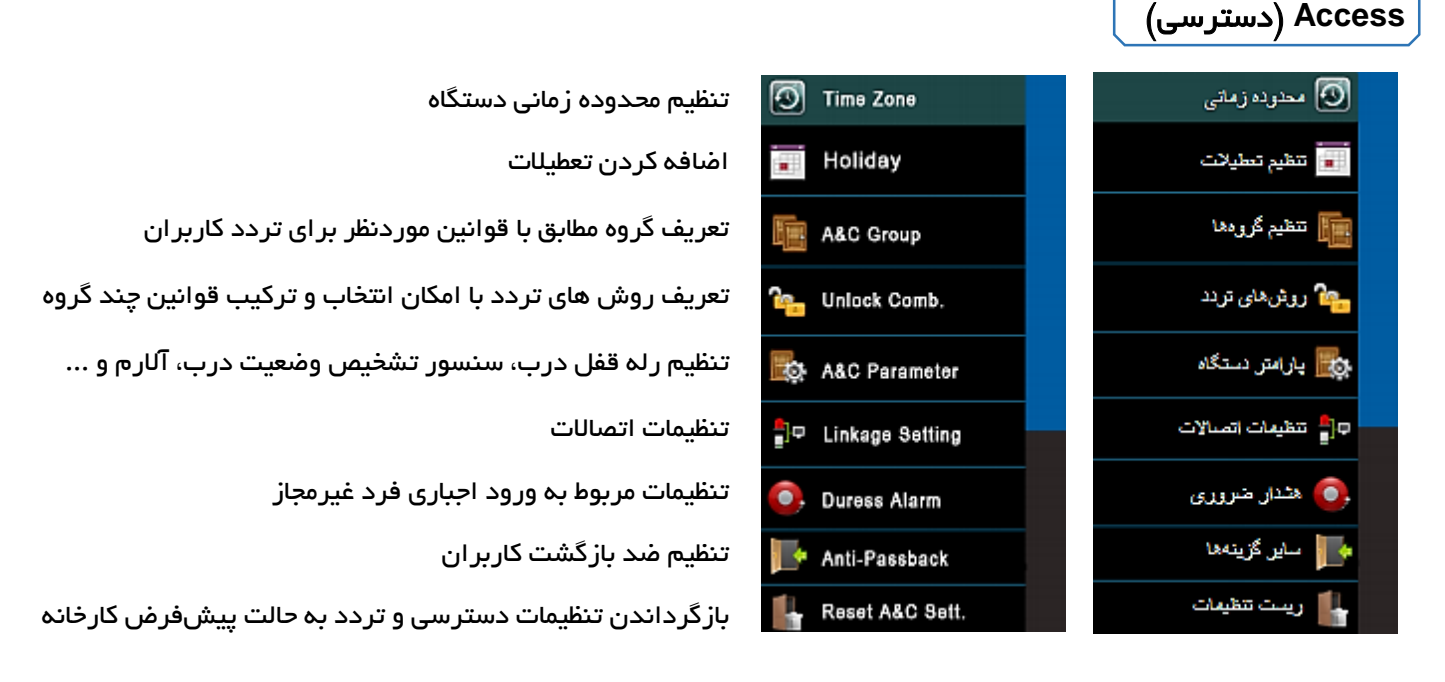

- محدوده زمانی: در صورت تمایل به تعریف محدوده زمانی برای تردد کاربران میتوان از این گزینه استفاده نمود و برای ایام هفته ساعت شروع و پایان کار را مشخص کرد. توجه داشته باشید در صورت تعریف محدوده زمانی برای افراد امکان ثبت تردد خارج از محدوده تعیینشده برای کاربران وجود نخواهد داشت.
- تنظیم گروهها: با استفاده از این گزینه میتوان گروههای متفاوتی را جهت تعیین قوانین تردد کاربران تنظیم
  نمود. در هر گروه میتوان محدوده زمانی، نوع شناسایی و ... را مشخص نمود، سپس گروه تنظیم شده را میتوان
  به افراد موردنظر اختصاص داد.

**توجه:** در صورت استفاده از نرمافزار برای بررسی ترددها و عدم وجود محدودیت در تردد کاربران توصیه می-شود گزینههای محدوده زمانی و تنظیم گروه در حالت پیشفرض دستگاه قرار داشته باشند.

تنظیمات اتصالات (Linkage setting): اگر از دستگاهی بهعنوان ورودی کمکی (کانکتور AUX) استفاده می کنید، با استفاده از این گزینه میتوانید نوع عملکرد دستگاه بهمحض دریافت سیگنال از دستگاه جانبی را

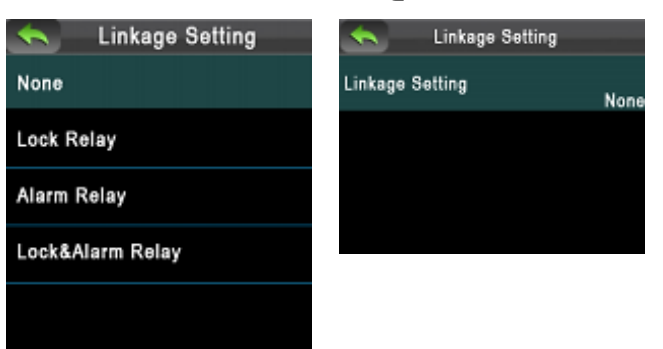

- رله قفل (Lock Relay): با دریافت سیگنال، رله قفل عمل کرده و درب باز خواهد شد.
- رله هشدار (Alarm Relay): با دریافت سیگنال، رله هشدار عمل کرده و آلارم فعال خواهد شد.
- رله قفل و هشدار (Lock & Alarm Relay)؛ با دریافت سیگنال، رله قفل و رله هشدار همزمان عمل کرده و درب باز شده و آلارم فعال خواهد شد.

|                                           |             | (ارتباط) Comm. |
|-------------------------------------------|-------------|----------------|
| تنظیم Gateway ،IP و Subnet mask دستگاه    | 횾 NetWork   | 🍨 ئېكە         |
| تنظیم Baud rate ارتباط سریال دستگاه       | RS485       | يريان          |
| تعریف رمز برای ارتباط بین 1213 و کامپیوتر | ZA Security | امنیت 💦        |
| تنظیم ویگند ورودی و خروجی                 | 🛃 Wiegand   | Wiegand 🌉      |

- شبکه: در حالت پیشفرض IP دستگاه 192.168.1.201 است. در صورت تمایل میتوان با استفاده از گزینه شبکه آدرس IP دستگاه را تغییر داد.
- سریال: در صورت تمایل به ارتباط دستگاه با کامپیوتر بهطور سریال، می بایست از یک مبدل RS485 به RS232
  استفاده نمود.
- امنیت: در صورتی که تمایل دارید در هنگام ایجاد ارتباط بین 1213 و نرمافزار حضوروغیاب نصب شده بر روی
  کامپیوتر از کاربر رمز برقراری ارتباط درخواست شود، در این قسمت رمز موردنظرتان را وارد نمایید.
- Wiegand اگریک Reader را بهوسیله ویگند به 1213 وصل نموده اید، برحسب ورودی یا خروجی بودن آن،
  پار امترهای موردنیاز را میتوان در این گزینه تنظیم نمود.

(سىستە) System

| تنظيمات اوليه دستگاه                             | 📔 Sys Parameter | اسیستم           |
|--------------------------------------------------|-----------------|------------------|
| مشاهده اطلاعات کلی دستگاه                        | 🧾 Sys Info      | 🧾 اطلاعات        |
| تنظیم ساعت، تاریخ و تقویم دستگاه                 | 🛐 Date/Time     | رمان 👩           |
| فعال یا غیرفعال کردن سیستم حضور وغیاب دستگاه     | 💽 Enable T&A    | 🌄 حضور غياب فعال |
| زنگ هشدار                                        | 💓 Bell          | 🍏 زنگ            |
| تست صحت عملکرد اجزا و قطعات 1213                 | M- Auto Test    | ازمایش 🗛         |
| بازگرداندن تنظیمات دستگاه به حالت پیشفرض کارخانه | 📑 System Reset  | ريست سيستم       |
|                                                  |                 |                  |

سیستم: گزینههای زبان دستگاه، صدای صفحهکلید، صدای سخنگو و میزان بلندی آن، زمان sleep دستگاه و
 ... توسط این گزینه قابل تنظیم هستند.

- اطلاعات: این گزینه جهت مشاهده تعداد کاربران تعریف شده، تعداد کلمه عبور، تعداد مدیران، تعداد
  اثرانگشت و رکوردهای ثبتشده ، میزان فضای خالی حافظه دستگاه و مشخصات دستگاه در نظر گرفته شده
  است.
  - زمان: این گزینه جهت تنظیم تاریخ و ساعت دستگاه در نظرگرفته شده است.
- حضوروغیاب: با فعال کردن این گزینه، تغییر اتوماتیک ظاهر خواهد شد. با فعال کردن گزینه تغییر اتوماتیک میتوان ساعت تغییر اتوماتیک دستگاه بین حالتهای ثبت ورود، ثبت خروج و ... را تعیین کرد.

بهعنوانمثال با تنظیم ساعت 07:30 در قسمت ورود و 15:00 برای خروج، بهمحض رسیدن ساعت دستگاه به 07:30 تردد کاربران بهعنوان ورود و از ساعت 15:00 به بعد بهعنوان خروج ثبت خواهد شد.

- زنگ : با فعال کردن این گزینه میتوان یک یا چند آلارام در روزها و ساعات دلخواه با میزان صدا و ملودی
  دلخواه تنظیم کرد.
- آزمایش: این گزینه جهت بررسی صحت عملکرد نمایشگر ، صدا ، سنسور اثر انگشت وساعت دستگاه در نظر گرفته شده است.
  - ریست سیستم: با استفاده از این گزینه میتوان دستگاه را ری استارت کرد.

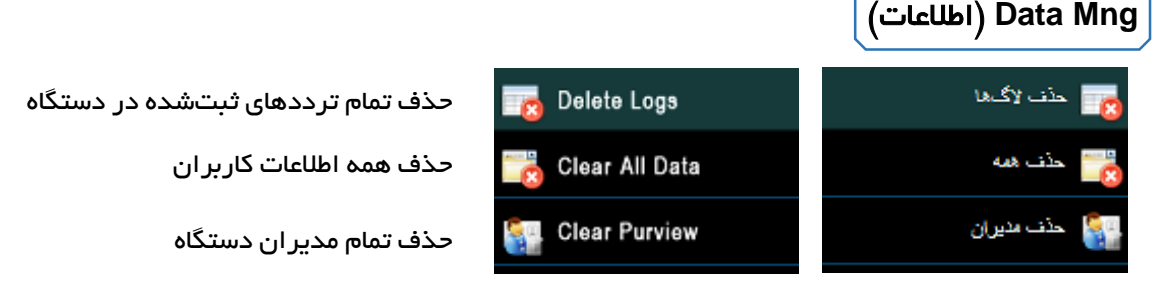

حذف همه: با استفاده از این گزینه تمام کاربران و مدیران تعریف شده از حافظه یاک خواهند شد.

2

🏭 Upload User

Update

 حذف مدیران: با استفاده از این گزینه فقط سطح دسترسی مدیران برداشته شده و تمام مدیران به حالت کاربر باز خواهند گشت.

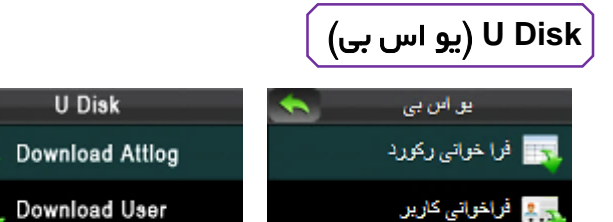

👥 بارگذاری کارین

🚺 بریزاری

دانلود اطلاعات تردد کاربران از 1213 بر روی فلش مموری دانلود اطلاعات کاربران از 1213 بر روی فلش مموری بارگذاری اطلاعات کاربران از فلش مموری بر روی 1213 بهروزرسانی 1213

## نحوه واردکردن رمز ورود و استفاده از کارت

در صورت تعریف رمز عبور، برای واردکردن آن ابتدا دکمه M/OK را فشار دهید سپس از طریق دکمه های روی دستگاه کد کاربری را وارد کنید و دکمه M/OK را فشار دهید پسازآن رمز ورود(تا 6رقم) را وارد کنیدو مجددا دکمه M/OK را فشار دهید.

![](_page_13_Figure_0.jpeg)

برای ثبت تردد با استفاده از کارت، کافی است کارت کد شده به دستگاه را مقابل سنسور اثرانگشت قرار دهید. در صورت تائید اطلاعات واردشده پیغام زیر نماش داده خواهد شد.

![](_page_13_Picture_2.jpeg)